# FEC Firmware Upgrade Tutorial

| 1 FE | C PROGRAMMING USING THE XILINX IMPACT SOFTWARE                 | 2 |
|------|----------------------------------------------------------------|---|
| 1.1  | INSTALLING THE XILINX IMPACT SOFTWARE                          | 2 |
| 1.2  | CONNECTING THE XILINX PROGRAMMING DONGLE TO THE FEC CARD       | 2 |
| 1.3  | Programming the FEC board                                      | 3 |
| 1.   | 3.1 Temporarily programming the FEC FPGA                       | 6 |
| 1    | 3.2 Program the on-borard boot EEPROM (permanent programming). | 8 |

# 1 FEC programming using the Xilinx Impact software

## 1.1 Installing the Xilinx Impact software

Go to the Xilinx.com website section Products -> Design Tools and download and install the free ISE WebPACK. If you have access to a full installation package (eg. CERN dfs) you can install the "Lab Tools" only, which will install Impact without the need to purchase or request a licence. The Xilinx software supports both Linux and Windows platforms.

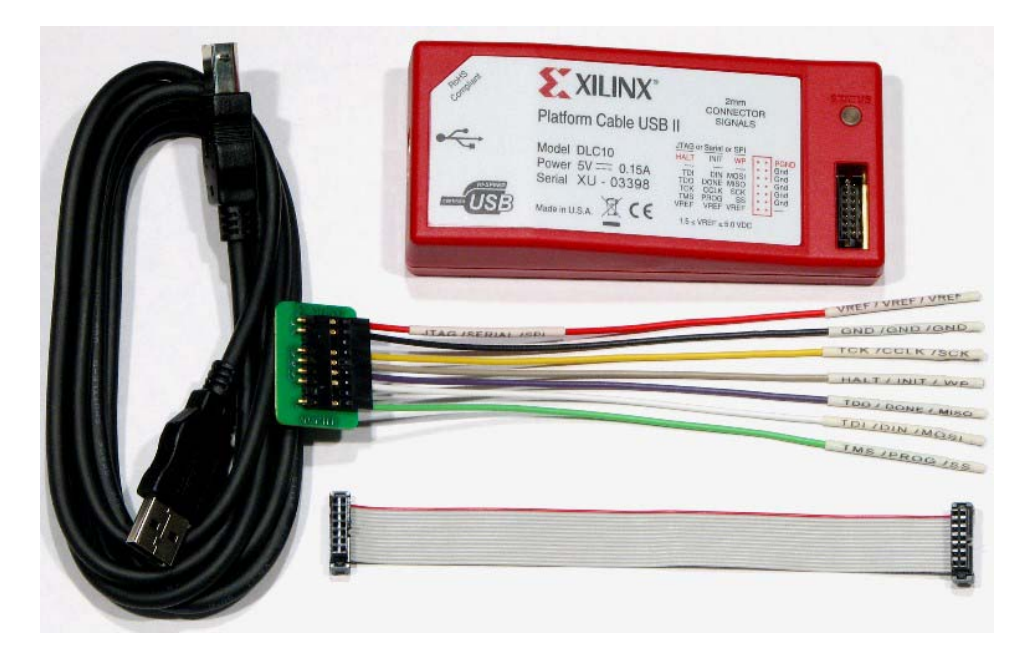

You will also need to use the Xilinx Programmer cable (Platform Cable USB II)

You can find more information about alternative programming options from the Xilinx website, in the <u>Products – Technology - Configuration Solutions</u> section. In particular Digilent offers programming solutions compatible with the Xilinx software (for more details go to <u>http://www.digilentinc.com/Products/Catalog.cfm?NavPath=2,395&Cat=5</u>)

### 1.2 Connecting the Xilinx programming dongle to the FEC card

- a) Connect the Xilinx Programmer to the PC and wait until it is recognized and the corresponding drivers are automatically installed (Windows)
- b) Make sure the FEC card is switched off, then connect the flat cable of the Xilinx Programmer to the corresponding FEC connector (U15)

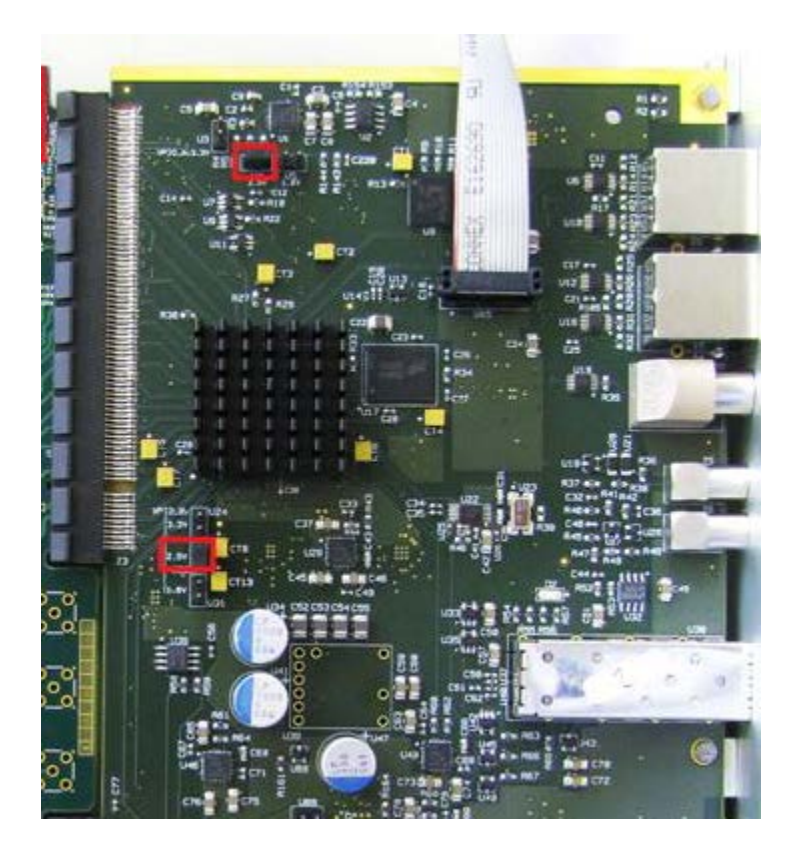

c) Power on the FEC card. If power conditions are ok, the light on the Xilinx Programmer will turn green.

## **1.3 Programming the FEC board**

a) Start the Impact software from the Start Menu:

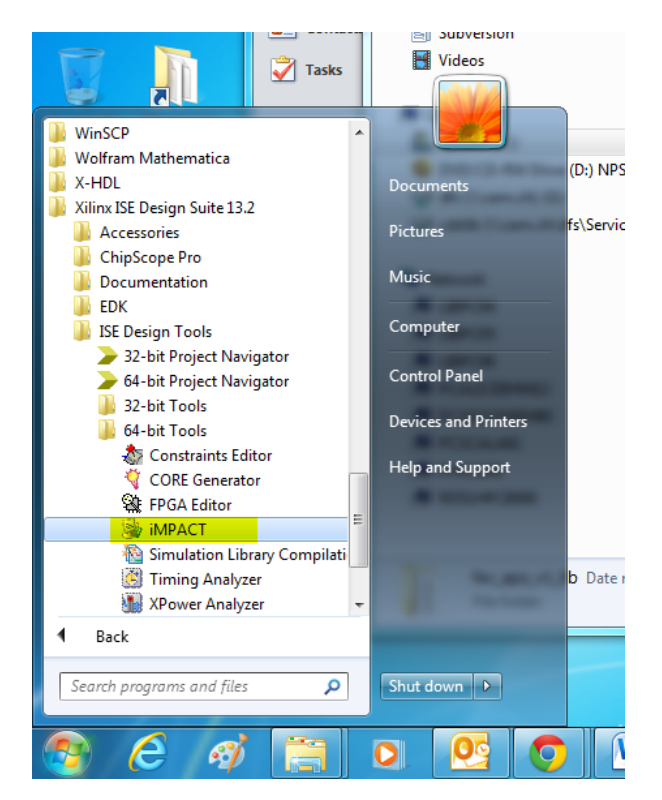

b) Answer Yes when asked to create a project

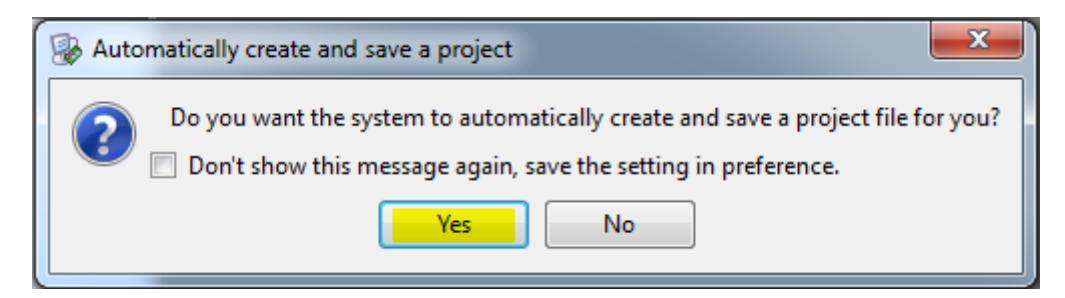

c) Make sure that ... Boundary-Scan (JTAG) is selected and press OK

| Please select an action from the list below                         |                                              |  |  |  |  |  |  |
|---------------------------------------------------------------------|----------------------------------------------|--|--|--|--|--|--|
|                                                                     |                                              |  |  |  |  |  |  |
| Configure devices using Boundary-Scan (JTAG)                        | Configure devices using Boundary-Scan (JTAG) |  |  |  |  |  |  |
| Automatically connect to a cable and identify Boundary-Scan chain 💌 |                                              |  |  |  |  |  |  |
| Prepare a PROM File                                                 |                                              |  |  |  |  |  |  |
| Prepare a System ACE File                                           |                                              |  |  |  |  |  |  |
| Prepare a Boundary-Scan File                                        |                                              |  |  |  |  |  |  |
| SVF 👻                                                               |                                              |  |  |  |  |  |  |
|                                                                     |                                              |  |  |  |  |  |  |
|                                                                     |                                              |  |  |  |  |  |  |
|                                                                     |                                              |  |  |  |  |  |  |
|                                                                     |                                              |  |  |  |  |  |  |
|                                                                     |                                              |  |  |  |  |  |  |
|                                                                     |                                              |  |  |  |  |  |  |
|                                                                     |                                              |  |  |  |  |  |  |
| OK                                                                  |                                              |  |  |  |  |  |  |
|                                                                     |                                              |  |  |  |  |  |  |

d) The program will automatically identify the devices EEPROM and FPGA devices present on the FEC JTAG chain. Press *No* when asked to automatically assign configuration files.

| SE IMPACT (0.61xd) - [Boundary Scan]                                                                                                    | _ 0 _ X |
|----------------------------------------------------------------------------------------------------|---------|
| 🕼 File Edit View Operations Output Debug Window Help                                                                                                    | - 8 ×   |
|                                                                                                    |         |
| MPACT Flows $\leftrightarrow \Box \ \vec{\sigma} \times \mathbb{R}$ Ruht click device to select operations                                                                                                    |         |
| Image: System ACE   System ACE     Image: Create PROM File (PROM File Format   Image: System ACE     Image: Image: Create PROM File Promat   Image: System ACE     Image: Image: Image: Create PROM File Promat   Image: System ACE     Image: Image: Image |         |
|                                                                                                    |         |
| MPACT Processes $\leftrightarrow \Box \ \partial \times$                                                                                                    |         |
| Available Operations are:<br>Auto Assign Configuration Files Query Dialog<br>Do you want to continue and assign configuration files(s)?<br>Don't show this message again, save the setting in preference.<br>Yes No<br>Boundary Scan                                                                                                    |         |
|                                                                                                    |         |
| Consoe<br>© INFO:IMPACT:1777 -<br>Reading C:/EDA/X11nx/v13_2/ISE_DS/ISE/xcfp/data/xcf32p.bsd<br>© INFO:IMPACT:501 - '1': Added Device xcf32p successfully.<br>                                                                                                    |         |
| PROGRESS_END - End Operation.<br>Elapsed time = 0 sec.<br>// *** BATCH CMD : identifyMPM<br>                                                                                                    | *       |
| Configuration Parallel IV 5 M                                                                                                    | Hz LPT1 |

## e) Press OK to accept the default programming parameters

| Device Programming Properties - Device 1 Programming Properties |                                                                                   |                   |  |  |  |  |  |
|-----------------------------------------------------------------|-----------------------------------------------------------------------------------|-------------------|--|--|--|--|--|
| Category                                                        |                                                                                   |                   |  |  |  |  |  |
| Device 1 (PROM2 xcf32p)                                         | Property Name                                                                     | Value             |  |  |  |  |  |
| Device 2 ( FPGA xc5vlx50t )                                     | Verify                                                                            |                   |  |  |  |  |  |
|                                                                 | General CPLD And PROM Properties                                                  |                   |  |  |  |  |  |
|                                                                 | Design-Specific Erase Before Programming                                          |                   |  |  |  |  |  |
|                                                                 | Read Protect                                                                      |                   |  |  |  |  |  |
|                                                                 | PROM/CoolRunner-II Usercode (8 Hex Digits)                                        |                   |  |  |  |  |  |
|                                                                 | PROM Specific Properties                                                          |                   |  |  |  |  |  |
|                                                                 | Load FPGA                                                                         |                   |  |  |  |  |  |
|                                                                 | Parallel Mode                                                                     |                   |  |  |  |  |  |
|                                                                 | Advanced PROM Programming Properties                                              |                   |  |  |  |  |  |
|                                                                 | During Configuration: PROM is Configuration Master (check to select clock source) |                   |  |  |  |  |  |
|                                                                 | [select clock source]                                                             | External Clock 👻  |  |  |  |  |  |
|                                                                 | During Configuration: PROM is Slave (clocked externally)                          |                   |  |  |  |  |  |
|                                                                 |                                                                                   |                   |  |  |  |  |  |
|                                                                 | OK                                                                                | Cancel Apply Help |  |  |  |  |  |

#### 1.3.1 Temporarily programming the FEC FPGA

The firmware can be loaded directly into the FPGA without writing it permanently to the on-board EEPROM. This operation is useful for testing a new firmware update with minimum risk. At the next power cycle, the FPGA will boot with the default firmware stored on the local EEPROM. If you want to continue testing the new firmware you need to reload it to the FPGA.

If you want to permanently write the new firmware to the FEC board, go to next section (1.3.2 Program the on-borard boot EEPROM (permanent programming))

a) On the Boundary Scan tab right-click on the FPGA device (xc5vlx50t) and select Assign New Configuration File ...

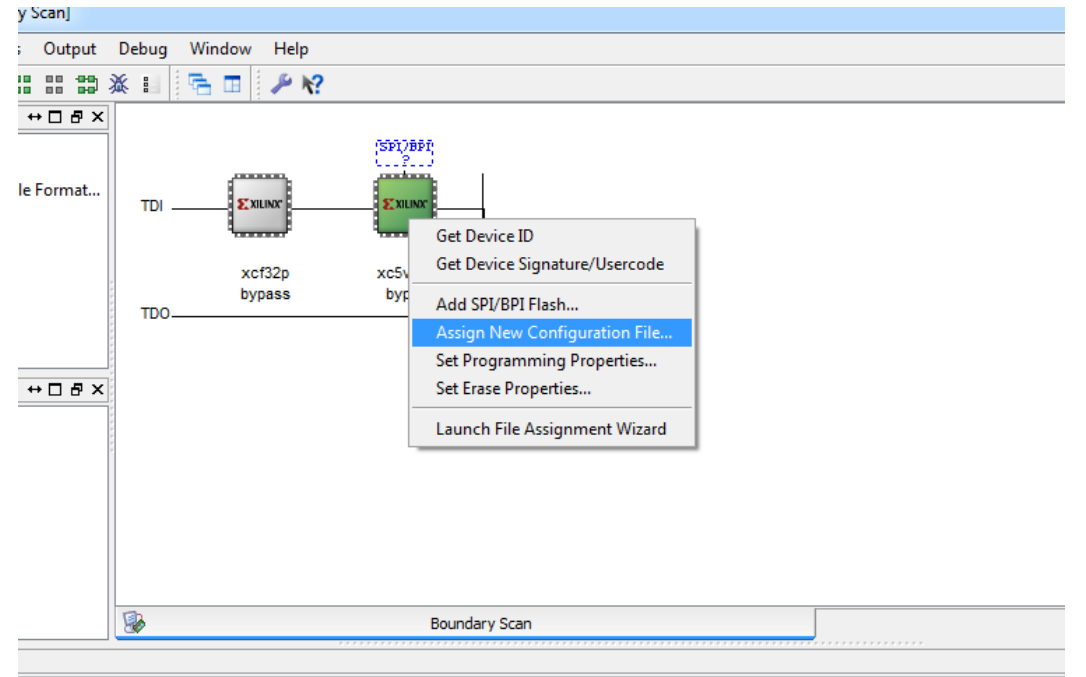

b) In the new dialog, select the *.bit* file corresponding to the new firmware from the location where you unpacked the zip file downloaded from the web.

| Assign New Configuration File |                                     |                    |          |                         |                       |               |      |
|-------------------------------|-------------------------------------|--------------------|----------|-------------------------|-----------------------|---------------|------|
| Computer                      | System (C:)  Documents  Local  pror | ms ▶ fec_apz_v1_0b |          | <b>-</b> 4 <sub>7</sub> | Search fec_apz_v1     | _0b           | ٩    |
| Organize 🔻 New folder         |                                     |                    |          |                         | 333                   | •             | 0    |
| ★ Favorites                   | Name                                | Date modified      | Туре     | Size                    |                       |               |      |
| Desktop                       | fec_apz_top.bit                     | 12/04/2012 16:29   | BIT File | 1,716 K                 | В                     |               |      |
| Downloads Dublic on DES       |                                     |                    |          |                         |                       |               |      |
| Recent Places                 |                                     |                    |          |                         |                       |               |      |
| 📕 SRS 📰                       |                                     |                    |          |                         |                       |               |      |
| smartoiu                      |                                     |                    |          |                         |                       |               |      |
| Ja Local                      |                                     |                    |          |                         |                       |               |      |
| 🕞 Libraries                   |                                     |                    |          |                         |                       |               |      |
| Documents                     |                                     |                    |          |                         |                       |               |      |
| Pictures                      |                                     |                    |          |                         |                       |               |      |
| Subversion                    |                                     |                    |          |                         |                       |               |      |
| Videos                        |                                     |                    |          |                         |                       |               |      |
| Computer                      |                                     |                    |          |                         |                       |               |      |
| System (C:)                   |                                     |                    |          |                         |                       |               |      |
| 😌 DVD/CD-RW Driv              |                                     |                    |          |                         |                       |               |      |
| G dfc (\\cern ch) (6          |                                     |                    |          |                         |                       |               |      |
| File nan                      | ne: fec_apz_top.bit                 |                    |          | •                       | All Design Files (*.b | it ".rbt ".nl | sy ▼ |
|                               |                                     |                    |          |                         | Open 🔻                | Cance         |      |

c) Press No when asked to attach a SPI or BPI PROM

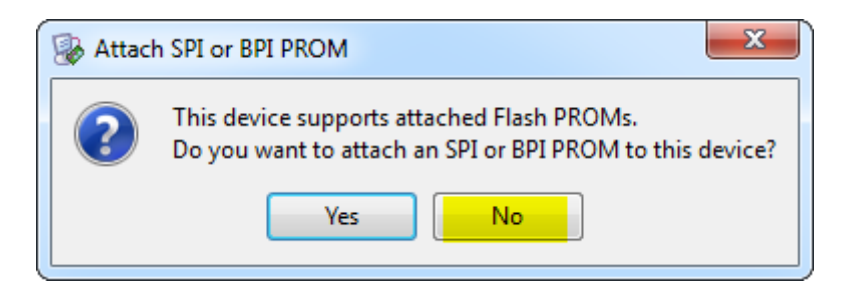

d) Right-click again on the FPGA device and select Program

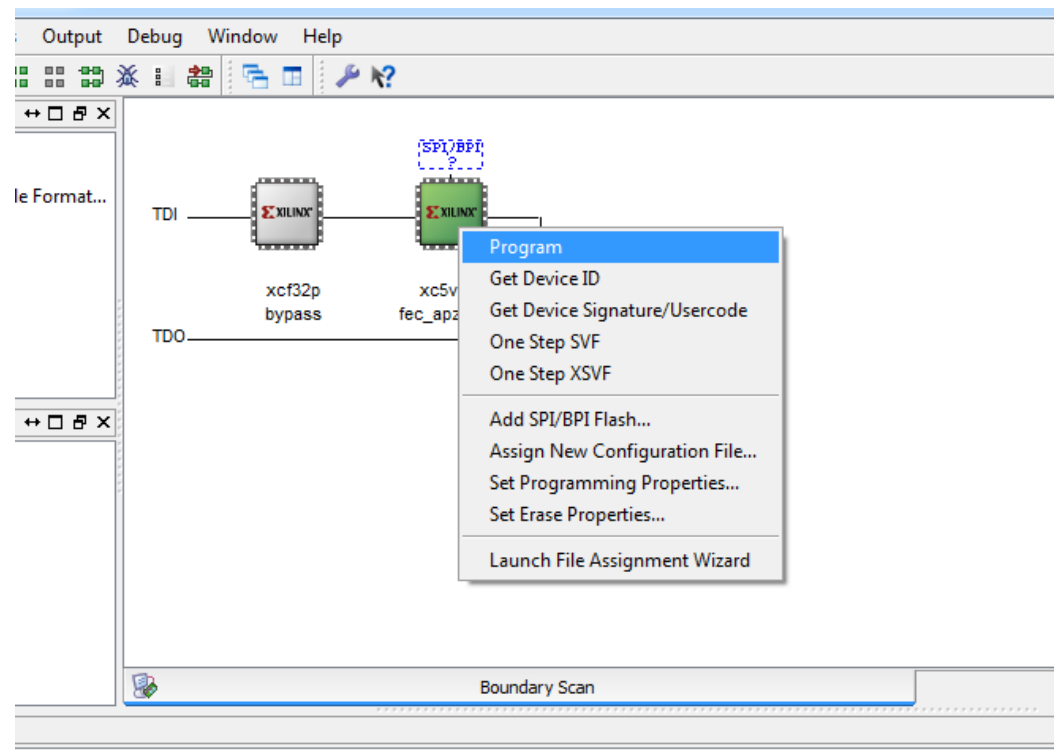

/Documents/Local/proms/fec\_apz\_v1\_0b/fec\_apz\_top.bit' ...

e) Click OK to accept the default programming properties

| Bevice Programming Properties - Device 2 | Programming Properties | x    |
|------------------------------------------|------------------------|------|
| Category                                 |                        |      |
| Device 1 (PROM2 xcf32p)                  | Property Name Value    |      |
|                                          | Verify                 |      |
|                                          |                        |      |
|                                          |                        |      |
|                                          |                        |      |
|                                          |                        |      |
|                                          |                        |      |
|                                          |                        |      |
|                                          |                        |      |
|                                          | OK Cancel Apply H      | Help |

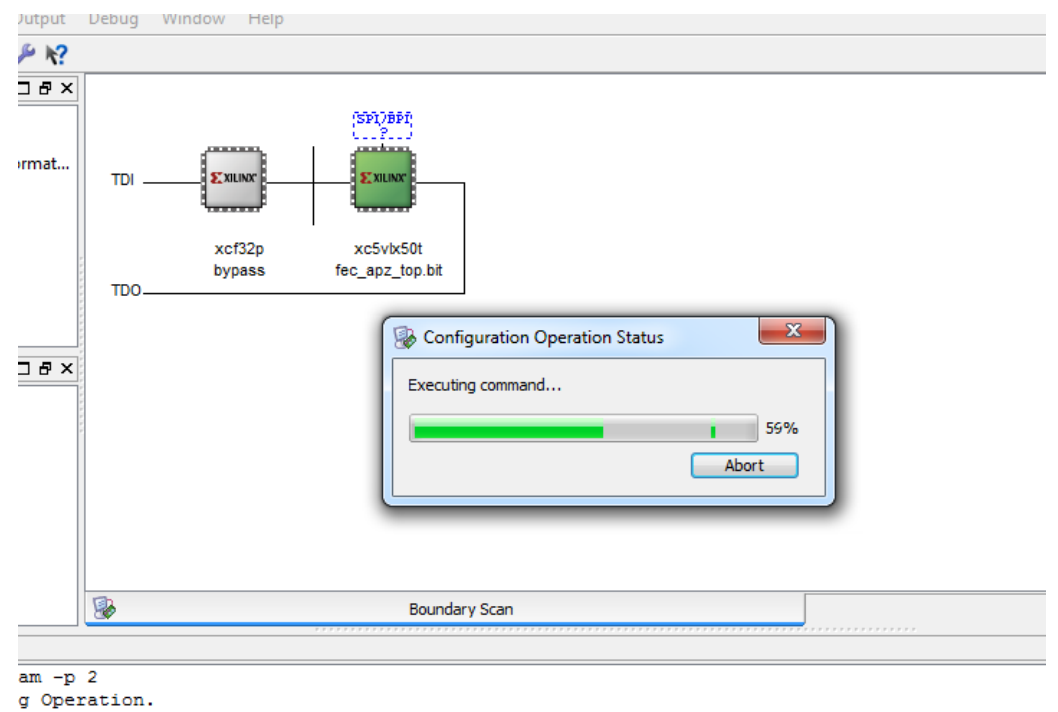

#### f) Wait until Impact loads the firmware to the FPGA

equency for this device chain: 15000000.

g) If the programing procedure was successful Impact will display "Program Succeeded". You can now use the new firmware. Remember that the FPGA will revert to the old firmware after a power cycle or reboot command.

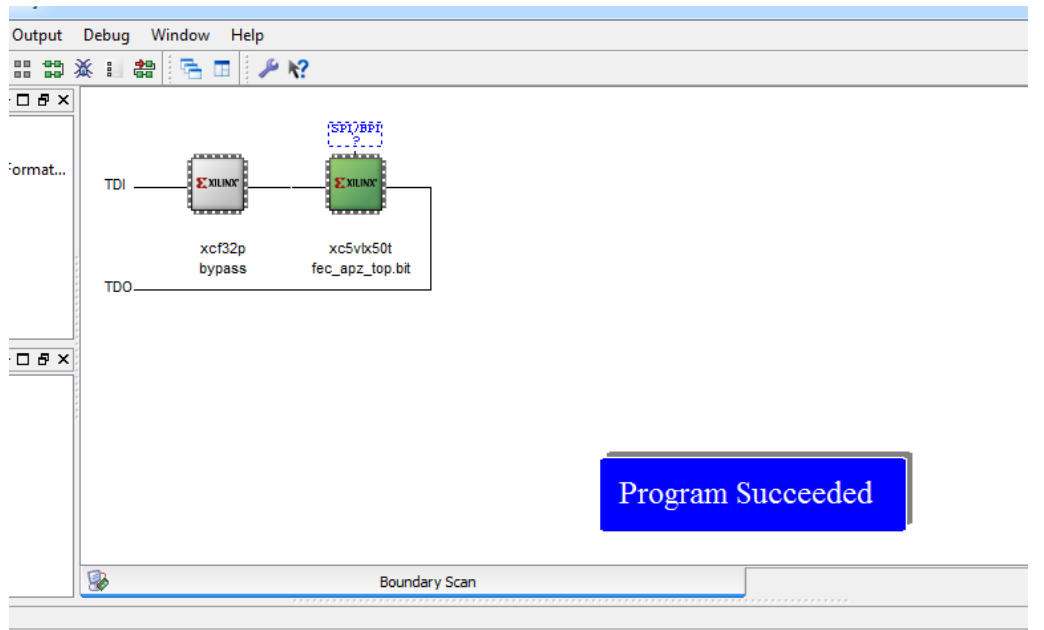

Programming completed successfully.

#### **1.3.2** Program the on-borard boot EEPROM (permanent programming)

a) On the Boundary Scan tab right-click on the EEPROM device (xcf32pt) and select Assign New Configuration File ...

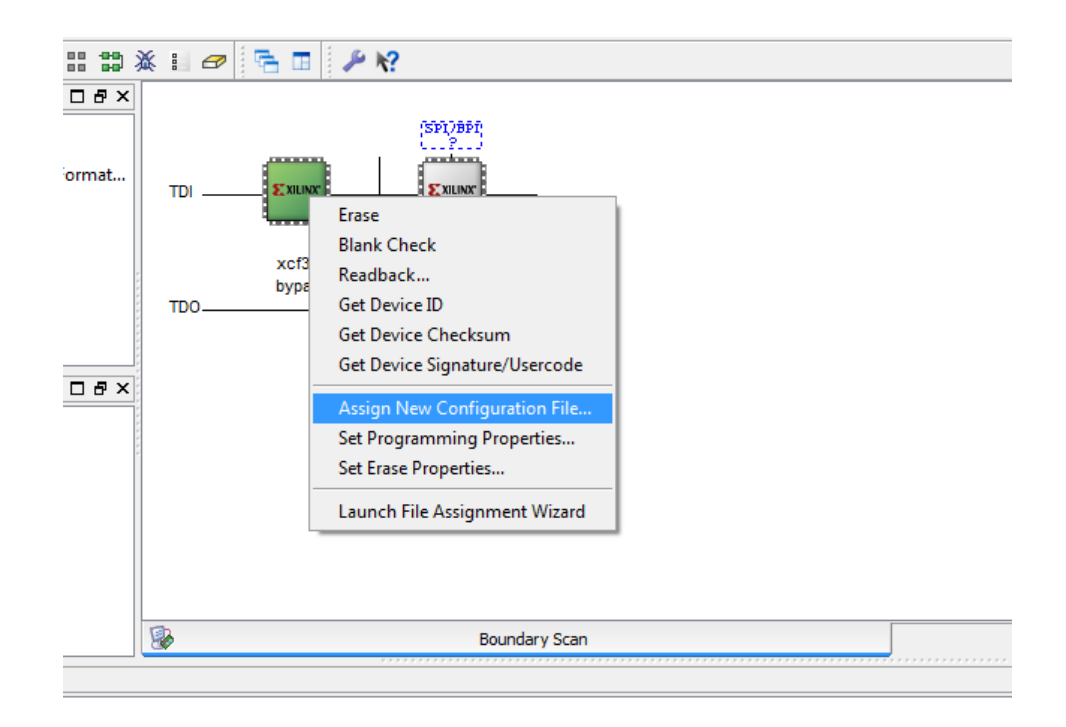

b) In the new dialog, browse to the location where you unpacked the zip file downloaded from the web and select the *.mcs* file corresponding to the new firmware.

| Assign New Configuration File                                                                       |       |                   |                  |          |          |                          |          |   |
|----------------------------------------------------------------------------------------------------|-------|-------------------|------------------|----------|----------|--------------------------|----------|---|
| 🚱 🕞 🖉 🖟 Computer > System (C:) > Documents > Local > proms > fec_apz_v1_0b 🔹 🚽 Search fec_apz_v1_0b |       |                   |                  |          |          |                          |          | م |
| Organize 🔻 New fo                                                                                   | lder  |                   |                  |          |          | !≡ ▼                     |          | 0 |
| Pictures                                                                                            | •     | Name              | Date modified    | Туре     | Size     |                          |          |   |
| Subversion                                                                                          |       | fec_apz_v1.mcs    | 13/04/2012 18:03 | MCS File | 5,633 KB |                          |          |   |
| Videos                                                                                              |       |                   |                  |          |          |                          |          |   |
| 🖳 Computer                                                                                          |       |                   |                  |          |          |                          |          |   |
| 🏭 System (C:)                                                                                       |       |                   |                  |          |          |                          |          |   |
| 🙂 DVD/CD-RW Driv                                                                                    |       |                   |                  |          |          |                          |          |   |
| dfs (\\cern.ch) (C                                                                                  |       |                   |                  |          |          |                          |          |   |
| Casilo (//cem.ch                                                                                    |       |                   |                  |          |          |                          |          |   |
| 👊 Network                                                                                           |       |                   |                  |          |          |                          |          |   |
| IIBPC04                                                                                             |       |                   |                  |          |          |                          |          |   |
| 🖳 LIBPC05                                                                                           |       |                   |                  |          |          |                          |          |   |
| IBPC06                                                                                              | =     |                   |                  |          |          |                          |          |   |
| PCALICEBHM12                                                                                        |       |                   |                  |          |          |                          |          |   |
| PCG32X3100H00                                                                                       |       |                   |                  |          |          |                          |          |   |
| PHOS100                                                                                             |       |                   |                  |          |          |                          |          |   |
| PRD51HPC8000                                                                                        |       |                   |                  |          |          |                          |          |   |
|                                                                                                    | -     |                   |                  |          |          |                          |          |   |
| File                                                                                                | e nam | e: fec_apz_v1.mcs |                  |          | - AI     | I Design Files (*.mcs *. | isc *.bs | • |
|                                                                                                    |       |                   |                  |          |          | Open 🚽                   | Cancel   |   |
|                                                                                                    |       |                   |                  |          |          | (·                       |          |   |

c) Right-click again on the EEPROM device and select Program

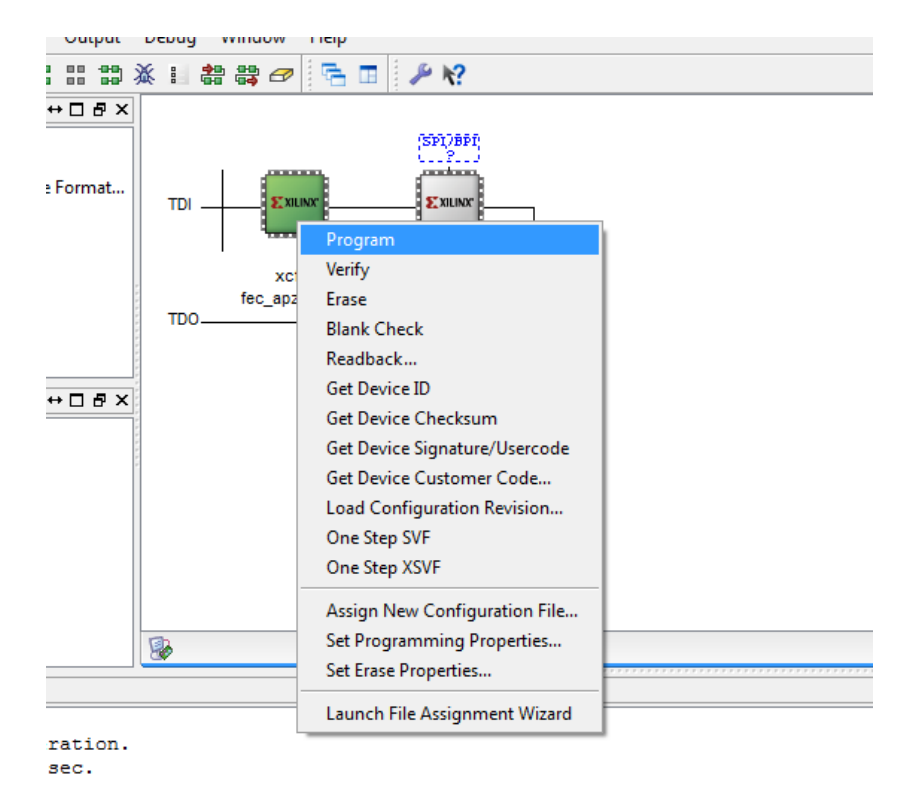

d) Wait until Impact loads the firmware to the EEPROM

| Outputient Output      | Debug Mündere Hele        |
|------------------------|---------------------------|
| Operations Output      | Debug Window Heip         |
| # # 🖉 📑 🔳              | / k?                      |
| ↔□₽×                   |                           |
| n                      | (SPI)BPI                  |
|                        | (?)                       |
| File (PROM File Format |                           |
|                        |                           |
|                        |                           |
|                        | xcf32p xc5vlx50t          |
|                        | fec_apz_v1.mcs bypass     |
|                        | TDO                       |
|                        |                           |
| *****                  |                           |
| ↔□₽×                   |                           |
| are:                   |                           |
| 🛛 🐼 Confi              | guration Operation Status |
|                        |                           |
| Executir               | ig command                |
|                        | 2086                      |
|                        | 2078                      |
| sum                    | Abort                     |
| :ure/Usercode          |                           |
| mer Code 🔍 👻           | Boundary Scan             |
|                        |                           |

e) If the programing procedure was successful Impact will display "Program Succeeded". You can now power cycle the FEC board to load the new firmware from the boot EEPROM.

| BE IMPACT (0.61xd) - [Boundary Scan]                                                                                                    |                                                             |        |
|----------------------------------------------------------------------------------------------------|-------------------------------------------------------------|--------|
| File Edit View Operations Output                                                                                                    | Debug Window Help                                           | - 7 ×  |
|                                                                                                    | 1 B B B B B P R                                             |        |
| MPACT Plans ··· □ # ×                                                                                                    |                                                             |        |
|                                                                                                    | TDI <b>Example</b><br>sc02p sc04001<br>fec.upt_v1.ncs byses |        |
| MPACT Processes **                                                                                                    |                                                             |        |
| Available Operations are:                                                                                                    | Program Succeede                                            | d      |
| Console                                                                                                    |                                                             | +D.6 x |
| 11: Porting device in ISP modene.<br>done.<br>11: Porting device in ISP modene.<br>11: Programming completed sur<br>11: Programming completed sur<br>12: Programming completed sur<br>13: Programming completed sur<br>14: Programming completed sur<br>14: Programming | edone.<br>done.<br>ceastully.<br>ceastully.                 |        |
| CONTROL FILLS SUCCESS                                                                                                    |                                                             |        |